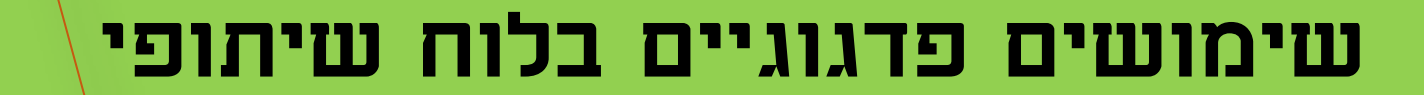

## הדרכה למרצים

2/4/2020

西

53

ספרנה הקיבוצים

כהצליח ולהישאר בן אדם

*ג''ר סיא ק לארא ארא ארא אייר סיא ק ארא* מידענות חינוכית ופדגוגיה דיגיטלית sigami@gmail.com סנכינ סיגע סנכינ סיגע אוניט

## צוות פדגוגיה דיגיטלית

## מה בהדרכה ?

- מהו לוח שיתופי
- Padlet.com כניסה לדף הבית
  - יצירת לוח
  - בחירת תבנית הלוח
    - הגדרות הלוח
  - הוספת פתקים ועריכתם
    - שיתוף הלוח

ד"ר סיגל בן עמרם –צוות פדגוגיה דיגיטלית

• שימושים פדגוגיים –התנסות

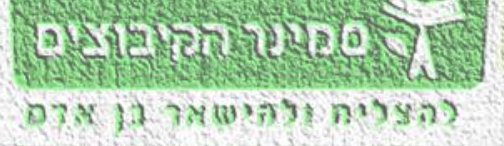

133

PADLET pn +

איתוף 🕈 הכן מחדש 🛱 🛄 🌮

**כותרת** כתבו משהו

GD

Share

## מה זה לוח שיתופי ?

- כלי דיגיטלי לקידום שיתופיות בהוראה ובלמידה.
  היכרות ,תיאום ציפיות ,פיתוח שיח ,קיום סיעור מוחות ,איסוף נתונים ומידע ,תכנון וארגון פרויקט ,תיעוד תהליך ועוד...
  - מאפשר לכל משתתף להעלות "פתק."
  - , הפתק יכול לכלול :טקסט ,תמונה ,וידאו ,הקלטה קולית ,
    איור/שרטוט קישור לסרטון ולאתרי אינטרנט .
  - כל משתתף יכול להגיב בכתב לפתקים שהעלו עמיתיו .
    - ניתן לשיתוף בכל שלב )בהתאם למטרות הלמידה(
    - ועוד. PDF י ניתן לשמור בפורמטים שונים :כתמונה ,כ

ד"ר סיגל בן עמרם –צוות פדגוגיה דיגיטלית

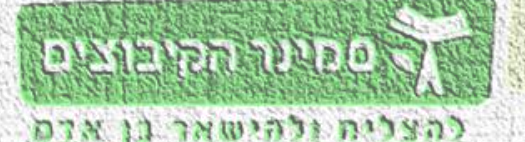

SI

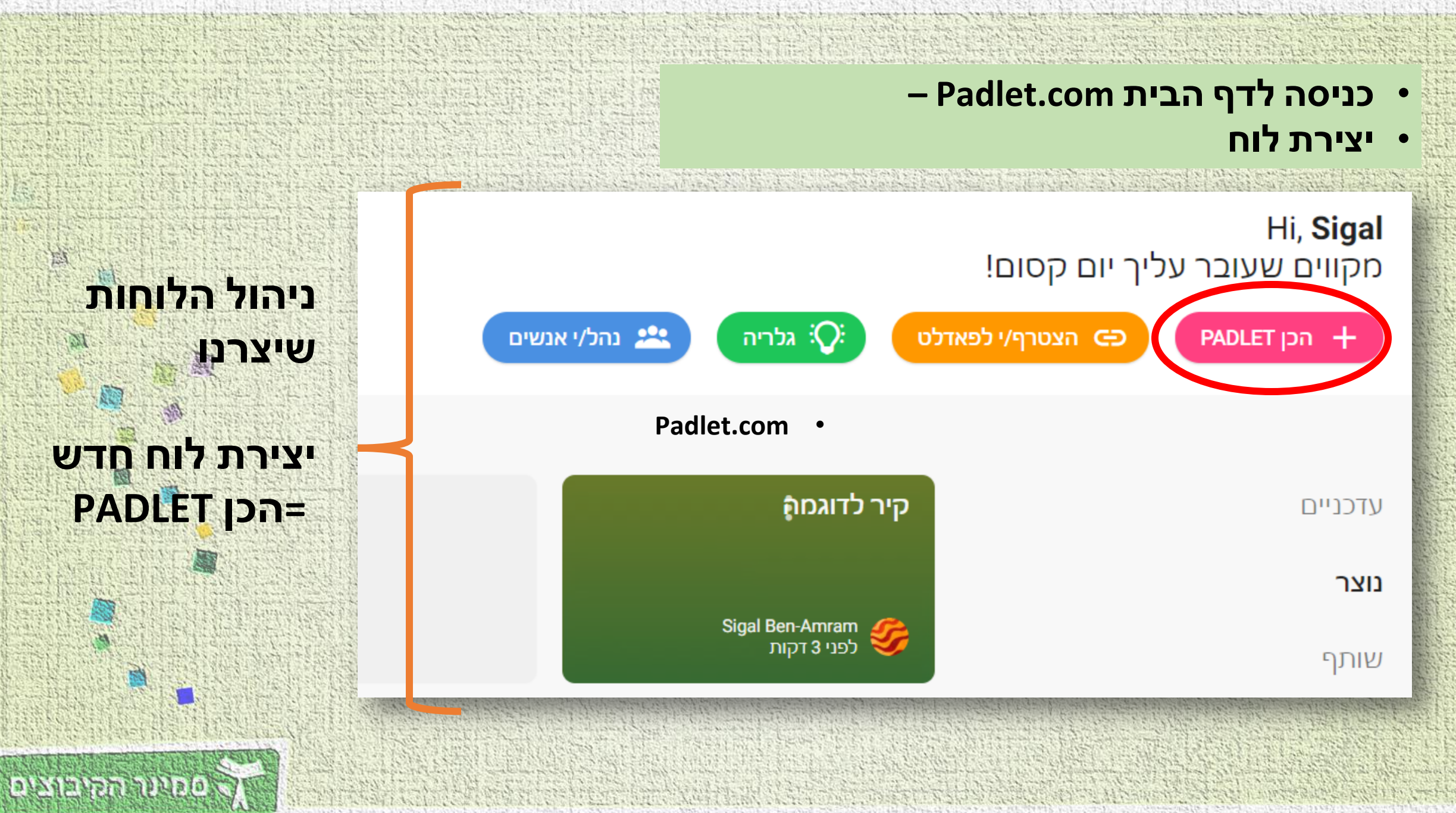

להצליח ולהישאר בן אדם

## בחירת תבנית הלוח

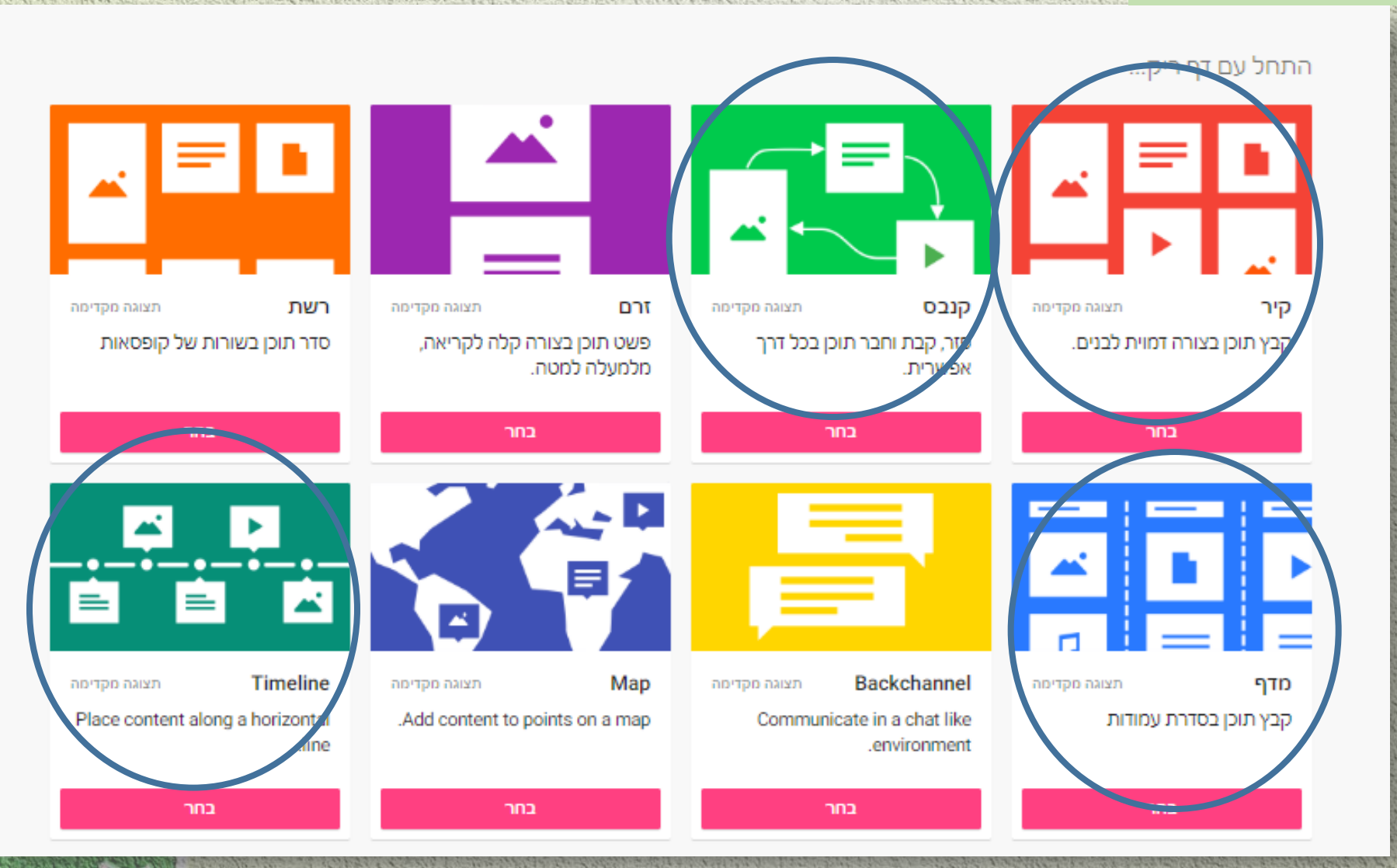

ד"ר סיגל בן עמרם –צוות פדגוגיה דיגיטלית

להצליח ולהישאר בן ארס

סמינו הקיבוצים

SI

53

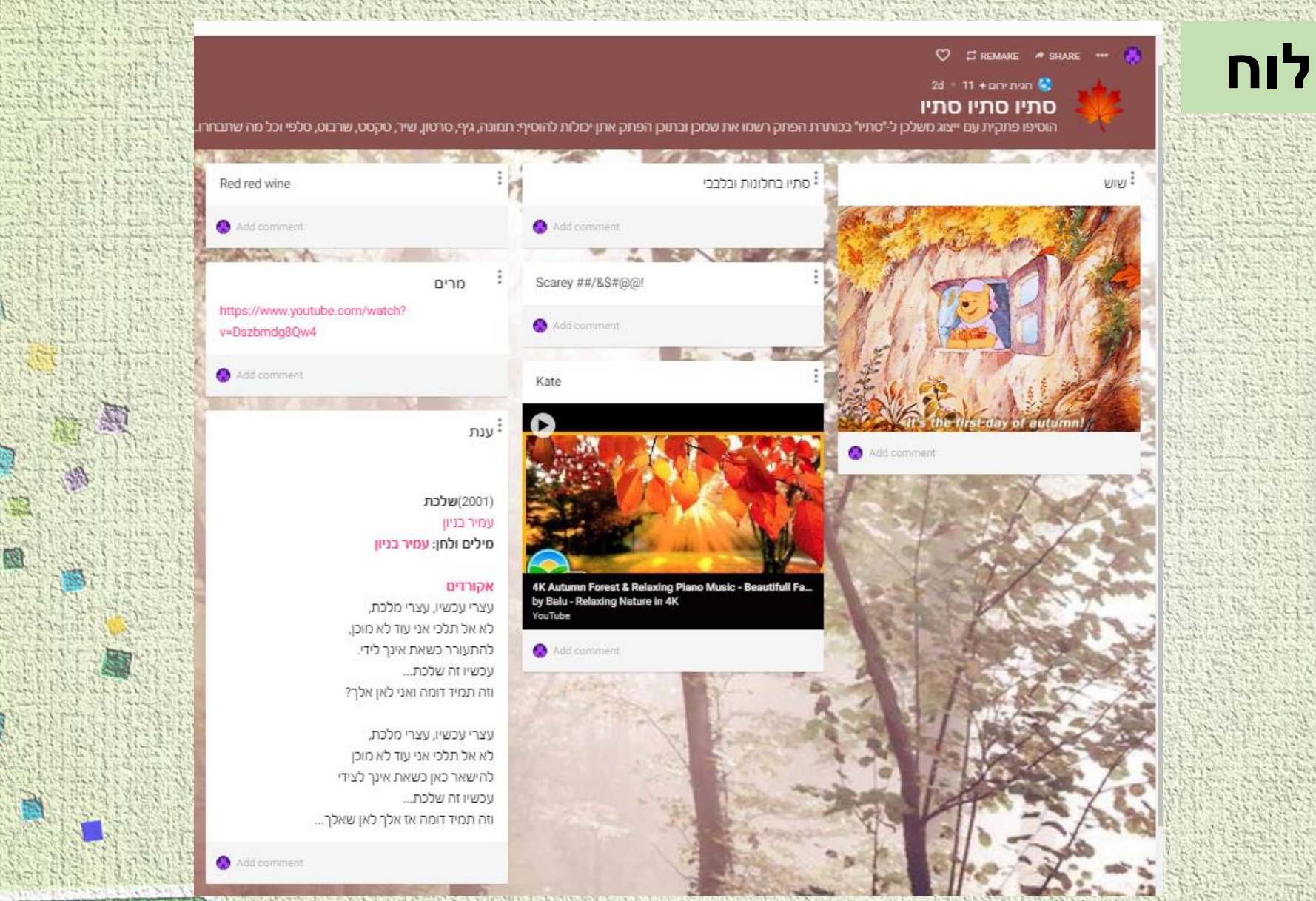

## בחירת תבנית הלוח

Philip and the strategy of the second states and the

## תבנית :קיר

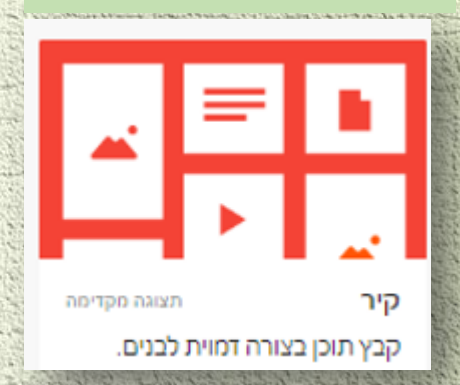

ד"ר סיגל בן עמרם –צוות פדגוגיה דיגיטלית

להצליח ולה

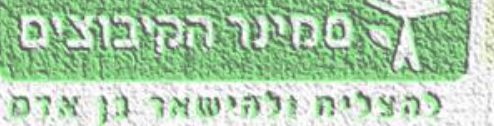

134

SIL

## קנבס -הפתקים מתפזרים באופן אקראי – בפעילות נוספת אפשר למיין *,*לקבץ ,לאשכל פתקים. כל משתמש יכול להזיז את הפתקים על הלוח

a second second second states and share and the second second second second second second second second second

#### 🐥 Sigal Ben-amram + 7 • 1m

קנבס

אפשרית.

פזר, קבת וחבר תוכן בכל דרך

תצוגה מקדימה

53

#### סתיו סתיו סתיו Remake of סתיו סתיו

...הוסיפו פתקית עם ייצוג חשלכן ל-"סתיו" בכותרת הפתק רשמו את שמכן ובתוכן הפתק אתן יכולות להוסיף: תמונה, גיף, סרטון, שיר, טקסט, שרבוט, סלפי וכל מה שתבחרו

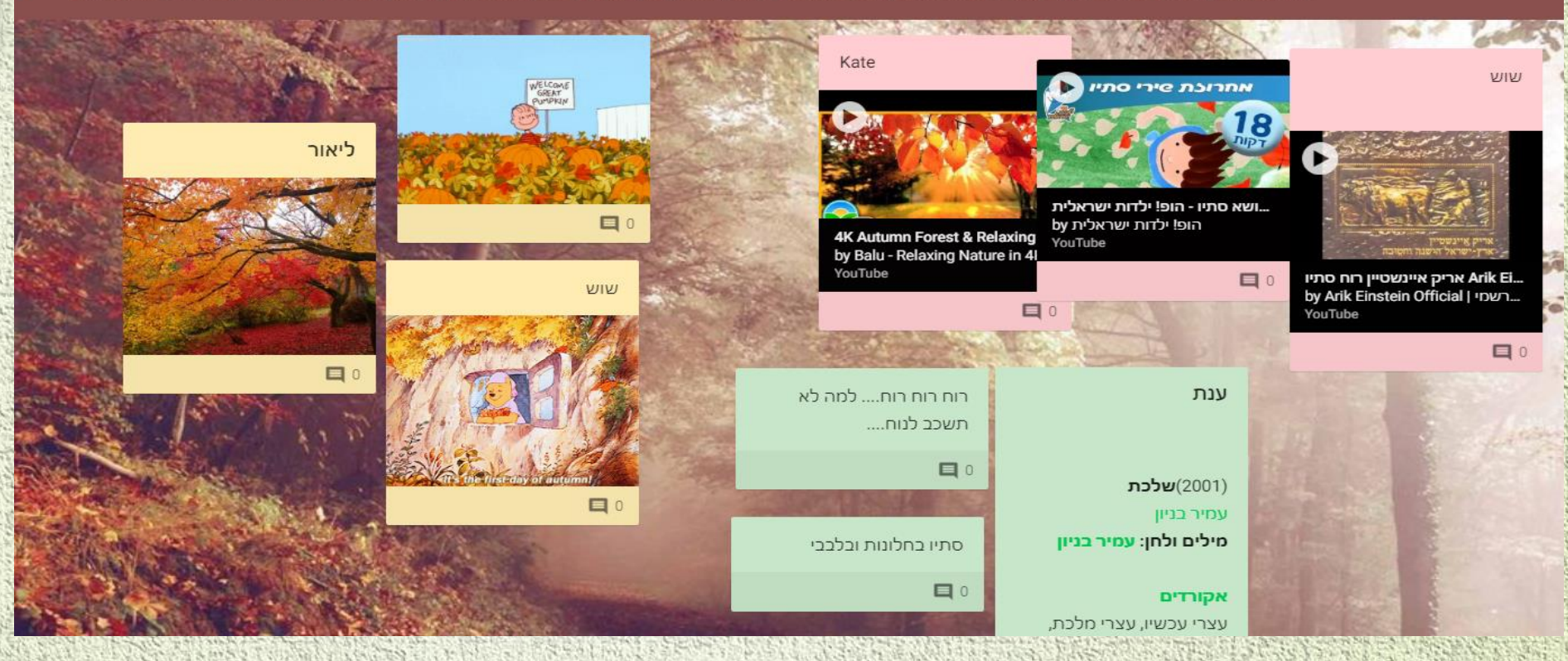

ע ספוער הקיבוביס

להצליח ולהישאר בן אדם

## מדף –ליצור עמודות חלוקה לקבוצות ,קטגוריות שונות הוספת הפתק על ידי לחיצה על +בתוך הקטגוריה

בחר

מדף

קבץ תוכן בסדרת עמודות

בחר

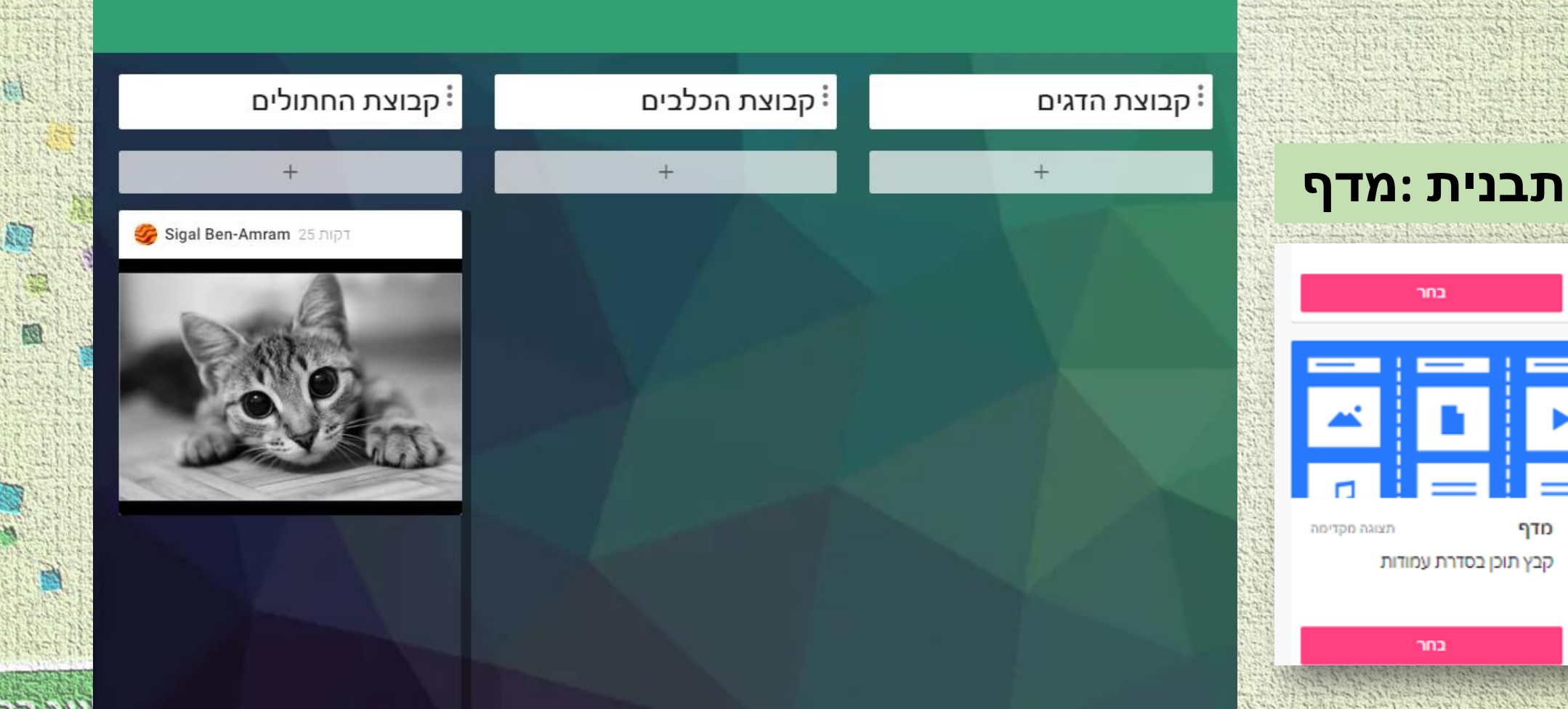

all the states of the second להצלית ולהישאר בן אדם

西

10

## תבנית :ציר זמן

## עצגה מקדימה Timeline Place content along a horizontal line

אמוג Timeline content along a horizontal line בחר

#### 8d. • مەنترىخات 😒 #ME\_TOO

מתוך אתר "הארץ" פורסם ביום https://www.haaretz.co.il/gallery/EXT.premium-EXT-INTERACTIVE-1.7964597

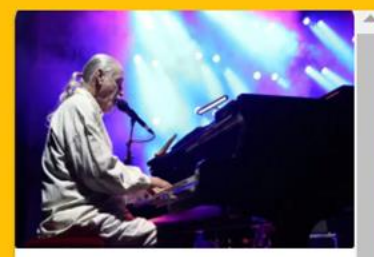

דיר זמן - Timeline

ספטמבר 2017 בישראל | עדויות נגד שלמה גרוניך ערב לפני הענקת פרס מפעל חיים לשלמה גרוניך, מגישה אשה תלונה במשטרה ובה היא טוענת כי המוזיקאי הטריד אותה מינית לפני כ-25 שנה. למחרת

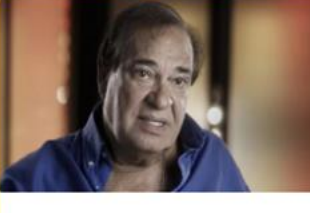

אירועים היסטוריים/אישיים תוצאות מדידה

יוני 2017 | עדויות חדשות נגד זאב רווח

בעקבות ראיון ב"ידיעות אחרונות", שבו הגן **זאב רווח** על אופק בוכריס ומשה איבגי, מעלה השחקנית ריקי בליך פוסט בפייסבוק וקוראת לשחקניות "לצאת מהארון" ולספר "על רווח

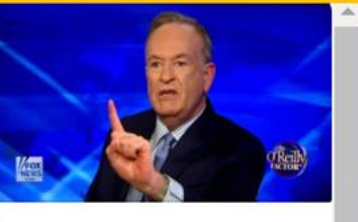

אפריל 2017 | ביל אוריילי מסולק מ"פוקס ניוז"

תחקיר "ניו-יורק טיימס" מפרט האשמות של חמש נשים נגד מגיש חדשות "פוקס" **ביל אוריילי,** שהעידו כי תקף או הטריד אותן מינית. אחרי שמפרסמים נוטשים את תוכנית החדשות שלו, מתייצב

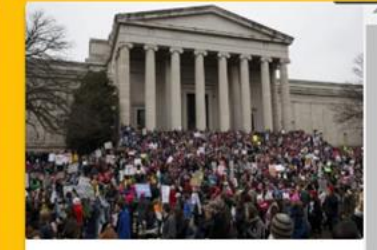

ינואר 2017 | צעדת הנשים הראשונה נגד טראמפ

ביומו הראשון של דונלד טראמפ כנשיא נוהרים מיליוני נשים וגברים לצעדת הנשים בוושינגטון וקוראים לשוויון מגדרי. במקביל לצעדה הראשית, עשרות הפגנות נוספות

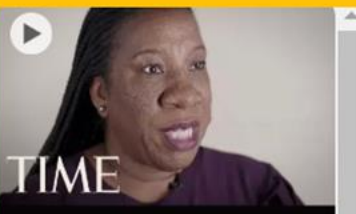

Tarana Burke: Founder Of The Me To.. by TIME YouTube

> 2006 | המונח Me Too נולד באלבמה

האקטיביסטית האמריקאית **טרנה** בורק טובעת את המונח Me Too בהקשר של אלימות מינית. בורק, פעילת זכויות אדם שעבדה ביו

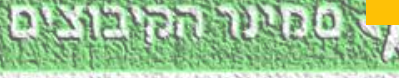

Test.

|                                      | הכן מחדש 🛱             | שיתוף 🔶                       | \$     |                                                                                                    | 2           |
|--------------------------------------|------------------------|-------------------------------|--------|----------------------------------------------------------------------------------------------------|-------------|
|                                      |                        | A STATISTICS AND A STATISTICS | 092346 | A States                                                                                                    |             |
| סגור                                 | שנה                    |                               | -      | a contraction                                                                                                    | 7           |
|                                      |                        |                               | *      |                                                                                                    | ח           |
| כותרת                                |                        | יר לדוגמה                     | -      |                                                                                                    | 14          |
|                                      |                        |                               |        |                                                                                                    |             |
| תיאור                                |                        |                               |        |                                                                                                    |             |
| <u></u>                              |                        | 1                             |        |                                                                                                    |             |
| אייקון                               |                        | $\bigcirc$                    | , I    |                                                                                                    | the state   |
|                                      |                        |                               |        | and a state of the state of the | 125         |
| כתובת<br>Unique link to<br>COPV      | your padlet. smkb.;    | oadlet.org/Sigal_Be           | m/     |                                                                                                    |             |
| CLIPBO                               | ARD                    | cb6osmsfodr                   | ne     | NO.4                                                                                                    |             |
|                                      |                        |                               |        |                                                                                                    | 14.24       |
| Appearance                           | 2                      |                               |        | A Contraction                                                                                                    |             |
| טפט                                  |                        | >                             |        |                                                                                                    | 17.14       |
| Color Scher                          | me                     | <u> </u>                      |        | and a second                                                                                                    | 11.10       |
| Font                                 | 🛃 Aa                   | A AO AA                       |        |                                                                                                    | 5 6 P       |
|                                      |                        |                               |        |                                                                                                    | and a state |
| מתפרסם                               |                        |                               |        | C. C. C. C.                                                                                                    |             |
| יחוס<br>Display autho                | r name above each post | 12                            |        |                                                                                                    |             |
| פרסום חדש<br>Where do new<br>appear? | מיקום<br>v posts שון   | אחרון רא                      |        |                                                                                                    | aller be    |
| תגובות<br>Allow viewers              | to comment on posts?   |                               |        | 12<br>EST                                                                                                    | and the     |
| <b>תגובות</b><br>Grade, star, up     | ovote, or like posts?  | הצבע/י 🚌                      | >      | ALC: NA                                                                                                    | Section 2   |
| Content Filt                         | ering                  |                               |        | A BUSIC                                                                                                    | 40          |

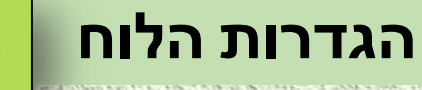

- כותרת :שם הלוח/הקיר
- תיאור :הסבר קצר/הנחיות לפעילות

ά

- כתובת URLלשיתוף הקישור ללוח
  - טפט –רקע לכל הקיר
- פתק )פוסט (רקע הפתק וגופן טקסט הפתק
  - ייחוס –שם של מי שהוסיף את הפתקית
  - מיקום פתקית חדשה –למעלה/למטה
  - אפשרות למשתמשים להוסיף תגובות כן/לא

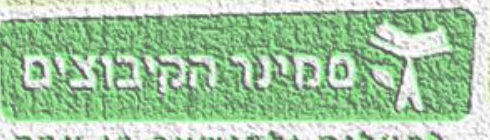

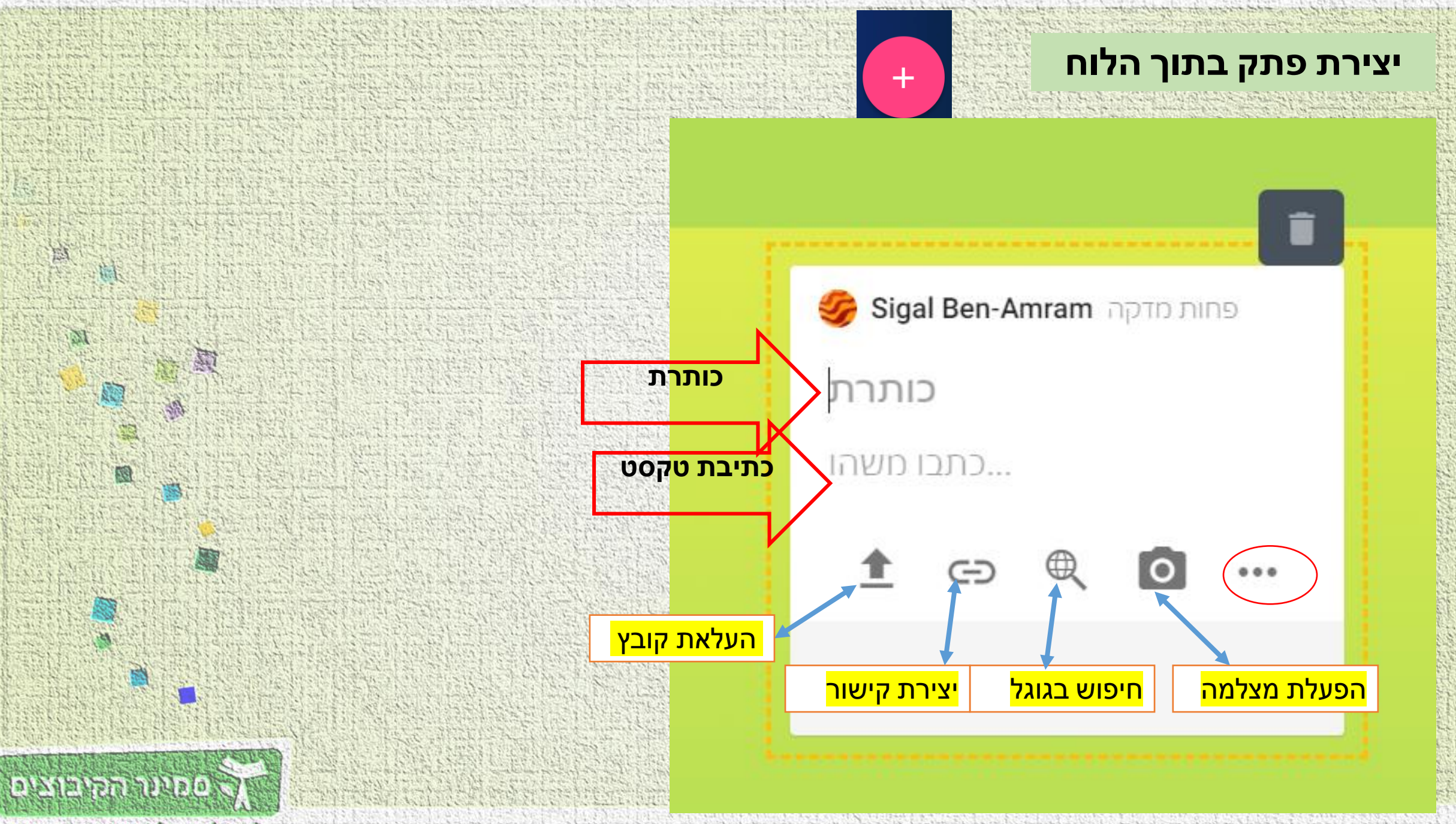

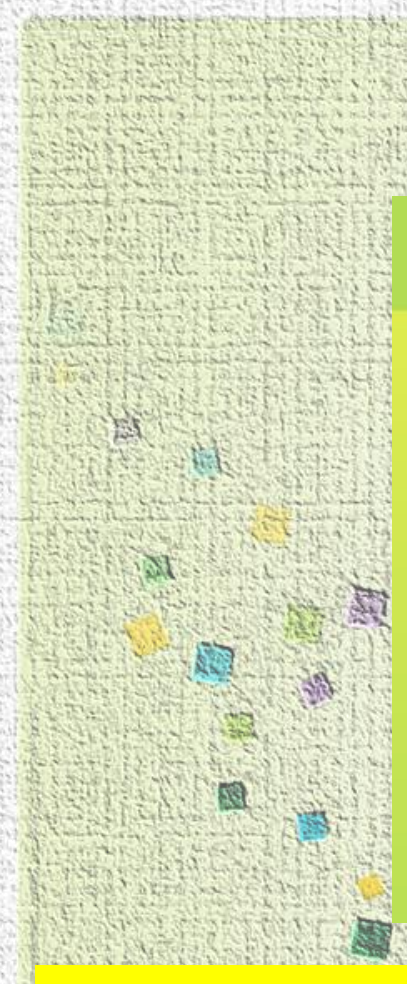

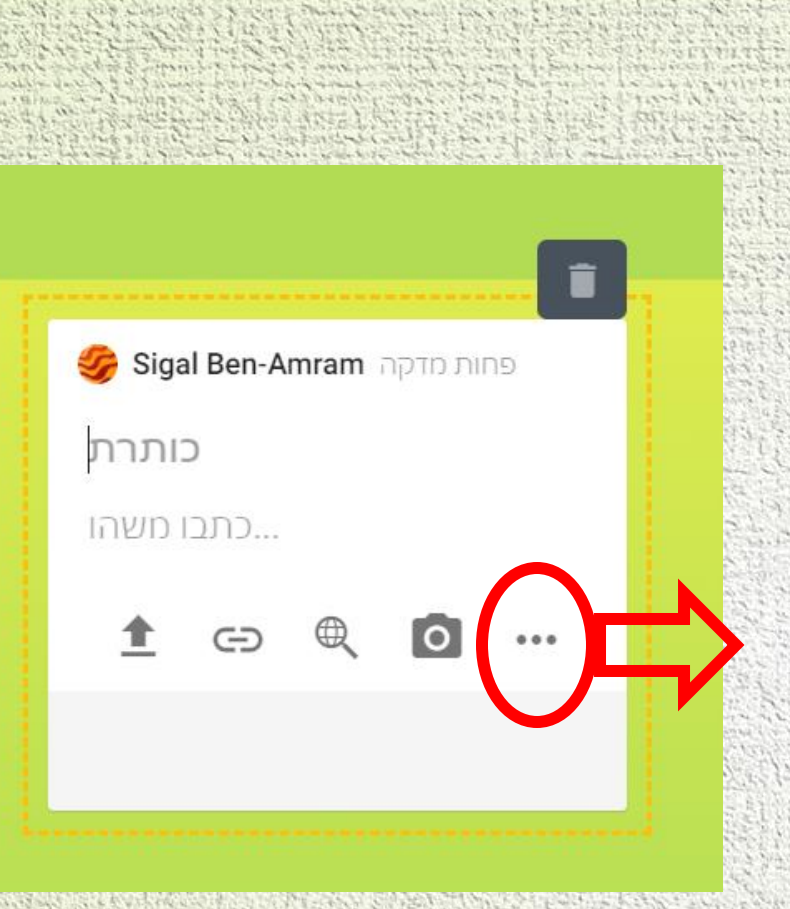

## <u>קיר לדוגמה</u> עם פתקים מסוגים שונים

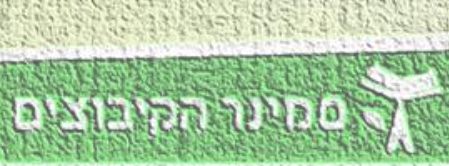

להצליח ולהישאר בן אדם

Pick file from your computer. Link Ð Enter any URL.

#### Google

העלה

Search images, videos, audio, GIFs, web.

#### Snap

Take photo from your camera.

#### Film

Capture video from your camera.

## Voice

Record audio from your microphone.

Screen Record your screen.

#### Draw Doodle on an onscreen canvas.

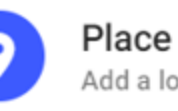

Add a location.

Padlet Link to one of your other padlets.

## יצירת פתק

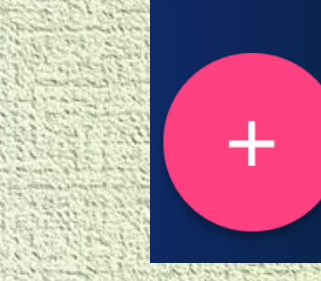

|                                                                                                    |                                 | שיתוף 🔶 🤐 🌮 |                               |  |
|----------------------------------------------------------------------------------------------------|---------------------------------|-------------|-------------------------------|--|
|                                                                                                    | שיתוף                           | יתוף        | ש                             |  |
| נה כתובת URL                                                                                                    | -<br>העתקת הקישור ללוח )–זו אור | Ð           | Copy link to clipboard        |  |
|                                                                                                    | שנמצאת מעל הלוח (               |             | Get QR code                   |  |
| at the second second se | הטמעה בבלוג או באתר             | <>          | הטמע בבלוג או באתר שלך.       |  |
|                                                                                                    |                                 | $\succ$     | דוא\"ל                        |  |
|                                                                                                    | יצירת אסקוד                     | :::<br>=    | שתף בגוגל קלאסרום             |  |
|                                                                                                    | שליחה בדוא"ל                    | ייצוא       |                               |  |
|                                                                                                    | שמירת לוח כתמונה/כ PDF          | PNG         | שמור כתמונה                   |  |
|                                                                                                    | הדפסה                           | PDF         | PDF שמור כ                    |  |
|                                                                                                    |                                 | csv         | -CSV`שמור כ                   |  |
| ראסטעורהקיבוצים                                                                                                    |                                 | XLS         | Excel שמור כגליון אלקטרוני של |  |

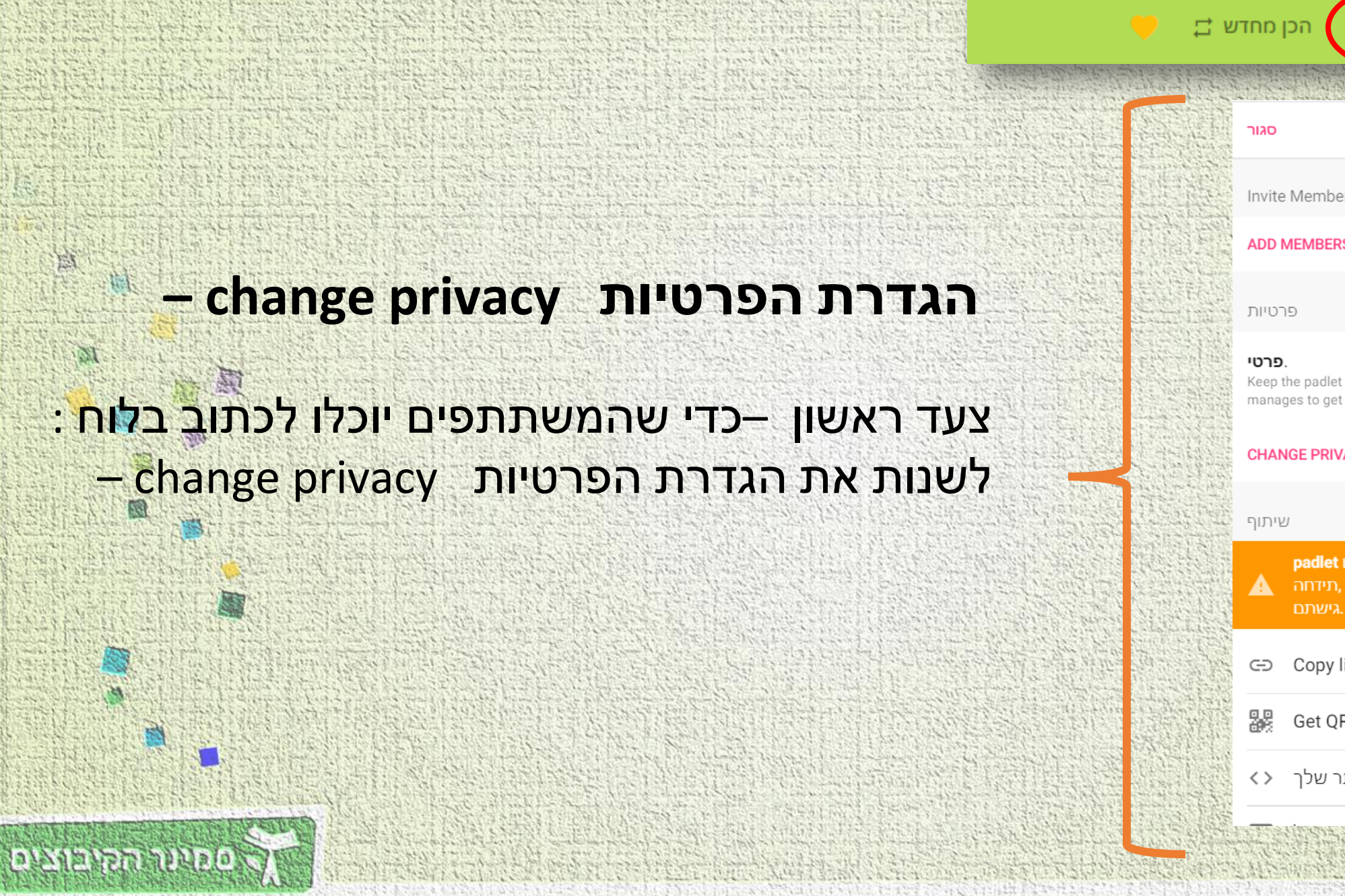

כהצרית ולהישאר בן אדם

שיתוף Invite Members ADD MEMBERS 0 Keep the padlet hidden from the public. Even if someone manages to get to it, they should not be able to access it. CHANGE PRIVACY זה הינו פרטי. מבקרים שאינם מופיעים padlet ברשימת התורמים המוזמנים שלך ,תידחה 🛛 🛕 Copy link to clipboard Get QR code <>> הטמע בבלוג או באתר שלך.

שיתוף

# 西 SIL 500 53

כדי לאפשר לסטודנטים להוסיף פתקים ללוח ,מומלץ לבחור ב'סודי -'כל מי שיש לו קישור יכול להיכנס ללוח.

## - change privacy הגדרת הפרטיות

 $\bigcirc$ 

#### Change privacy שיתוף חזור סגור Invite Members ADD MEMBERS פרטי Keep the padlet hidden from the public. Even if 8 $\bigcirc$ פרטי someone manages to get to it, they should not be Keep the padlet hidden from the public. Even if someone nanages to get to it, they should not be able to access it. able to access it. CHANGE PRIVACY סיסמה שיתוף Keep the padlet hidden from the public. If I padlet זה הינו פרטי. מבקרים שאינם מופיעים 0choose to share it with someone, they should require a password to access it. G⇒ Copy link to clipboard Get QR code סודי Keep the padlet hidden from the public. If I <>> הטמע בבלוג או באתר שלך. $\bigcirc$ Ø choose to share it with someone, they should be able to access it. Org wide Keep the padlet hidden from the public. Let anyone from Kibbutzim College of Education access this padlet.

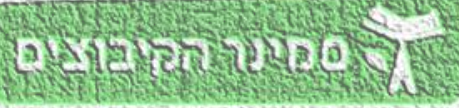

## מתחת ל'סודי ' להחליף את ניתן לקרוא 'ל יכול לכתוב'

53

#### ניתן לקרוא

ניתן להציג הודעות. לא ניתן להוסיף הודעות, לערוך ולאשר פוסטים של אחרים, להזמין עורכים ,padlet לשנות ולמחוק.

#### יכול לכתוב

יכול להציג ולהוסיף פרסומים. אין אפשרות לערוך ולאשר פוסטים של אחרים, לשנות ולמחוק padlet .

#### Can edit

אפשר לצפות בפוסטים ולהוסיף פוסטים, לערוך ולאשר פוסטים של אחרים. אי-אפשר לשנות ולמחוק פאדלט ולהזמין שותפים.

## - change privacy הגדרת הפרטיות

#### פרטי

Ô

0-

Keep the padlet hidden from the public. Even if someone manages to get to it, they should not be able to access it.

#### סיסמה

Keep the padlet hidden from the public. If I choose to share it with someone, they should require a password to access it.

#### סודי

Ke ch

Keep the padlet hidden from the public. If I choose to share it with someone, they should be able to access it.

 $\bigcirc$ 

ניתן לקרוא 🔻

#### Org wide

Keep the padlet hidden from the public. Let anyone from Kibbutzim College of Education access this padlet.

Visitor permissions

## בסוף הפעולה ללחוץ על שמירה

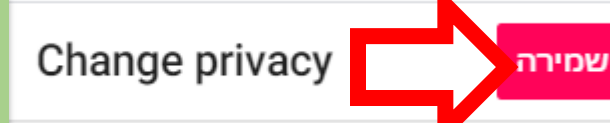

## רעיונות לשימוש פדגוגי בלוח השיתופי

לחצו על <mark>הלוח שלנו</mark> הכנסו ללוח והוסיפו רעיונות משלכם לשימוש בלוח השיתופי לצורך הוראה-למידה-הערכה

שיתוף זי חכן מחזש ב ♡ אינות לא Sigal Ben-Amram י סעות - 7 + Sigal Ben-Amram י רעיונות פדגוגיים לשימוש בלוח השיתופי מוזמנים להוסיף ללוח רעיונות ודוגמאות לשימוש בלוח השיתופי.

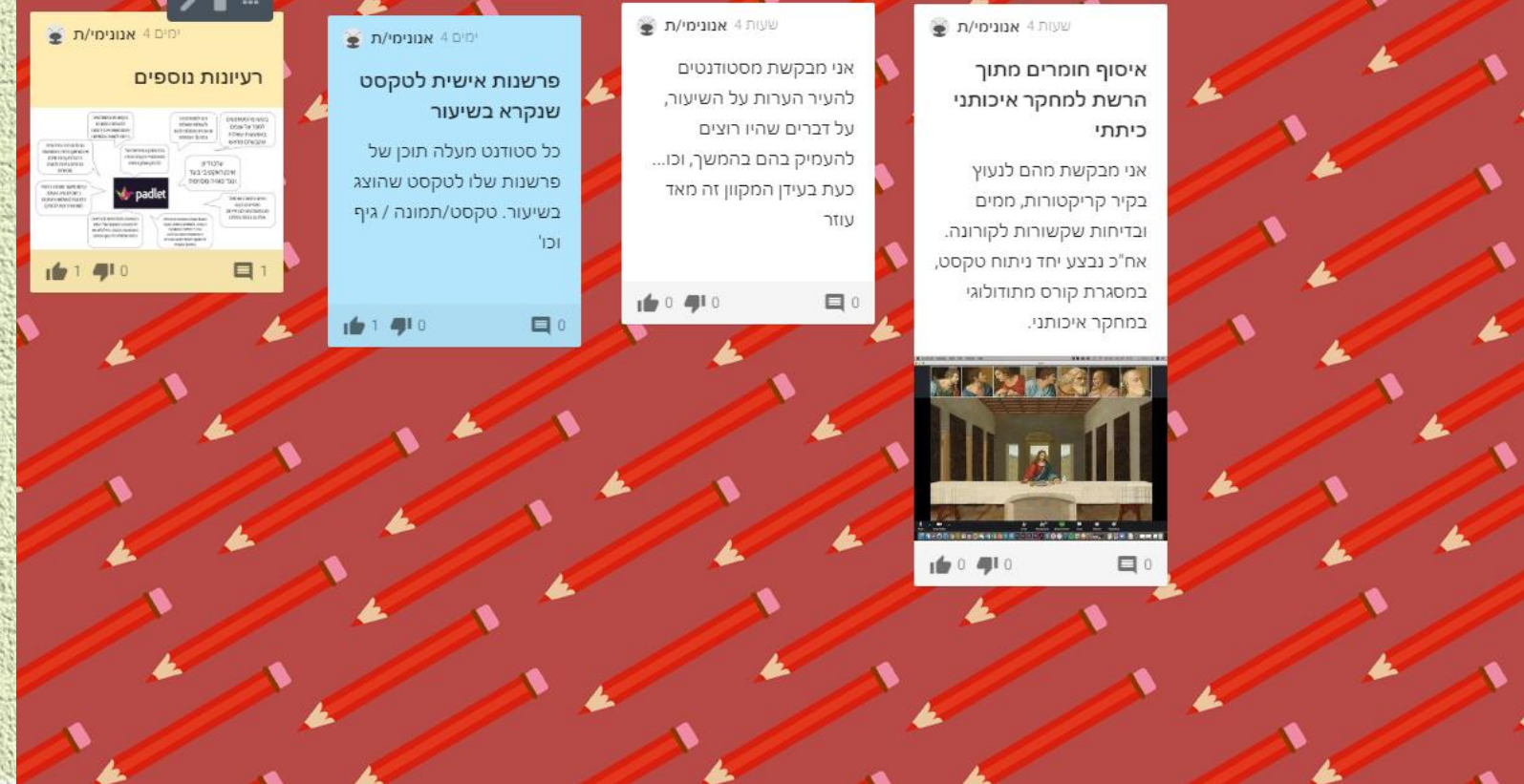

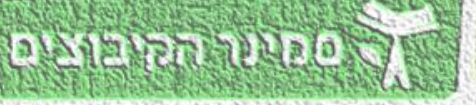

להצליח ולהישאר בן אדם